## LOWRANCE

Hook Reveal Guide rapide

## Commandes à l'avant du système

| Pages                     | Appuyez pour accéder à la page d'accueil.                                                                                                    |  |  |  |  |  |
|---------------------------|----------------------------------------------------------------------------------------------------|--|--|--|--|--|
|                           |                                                                                                    |  |  |  |  |  |
| Zoom<br>avant/<br>arrière | Appuyez pour effectuer un zoom sur l'image.<br>Appuyez sur les deux touches simultanément<br>pour créer un point MOB (Homme à la mer) au<br>niveau de la position du bateau.                                                                                |  |  |  |  |  |
| Flèches                   | Sur n'importe quelle page en plein écran,<br>appuyez pour placer le curseur sur l'image.<br>Appuyez pour effectuer un panoramique sur<br>l'image dans n'importe quelle direction. Sur les<br>pages multifenêtres, appuyez pour sélectionner<br>une fenêtre. |  |  |  |  |  |
|                           | Dans les menus et boîtes de dialogue, appuyez pour mettre une option en surbrillance.                                                                                                    |  |  |  |  |  |
| 0                         | Sur une page multifenêtre optimisée, appuyez<br>pour revenir à la page multifenêtre.                                                                                                    |  |  |  |  |  |
| (X)                       | Dans les menus et boîtes de dialogue, appuyez<br>pour revenir au niveau de menu précédent et<br>pour fermer une boîte de dialogue.                                                                                                    |  |  |  |  |  |
| 5 Menu/<br>Enter          | Sur chaque écran pleine page sans menu ou<br>fenêtre de dialogue : appuyer pour afficher le<br>menu.<br>Sur les pages multi-écrans : appuyer pour<br>maximiser l'écran actuel.                                                                              |  |  |  |  |  |
|                           | Dans les menus et boîtes de dialogue, appuyez pour confirmer une sélection.                                                                                                    |  |  |  |  |  |
| Cursor/<br>Waypoint       | Appuyez pour activer/désactiver le curseur.<br>Maintenez la touche enfoncée pour enregistrer<br>un waypoint.                                                                                                    |  |  |  |  |  |
| Marche/<br>arrêt          | Appuyez sur cette touche pour afficher la boîte<br>de dialogue Contrôles système.<br>Maintenez la touche enfoncée pour allumer ou<br>átaindro l'unité                                                                                                    |  |  |  |  |  |
|                           | avant/<br>arrière<br>Flèches<br>Quitter<br>(X)<br>Menu/<br>Enter<br>Cursor/<br>Waypoint<br>Marche/<br>arrêt                                                                                                    |  |  |  |  |  |

1

46

## **Carte Micro SD**

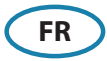

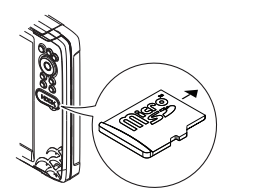

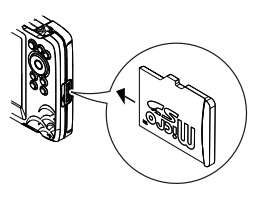

L'emplacement du lecteur de carte dépend du modèle.

# Boîte de dialogue Contrôles système

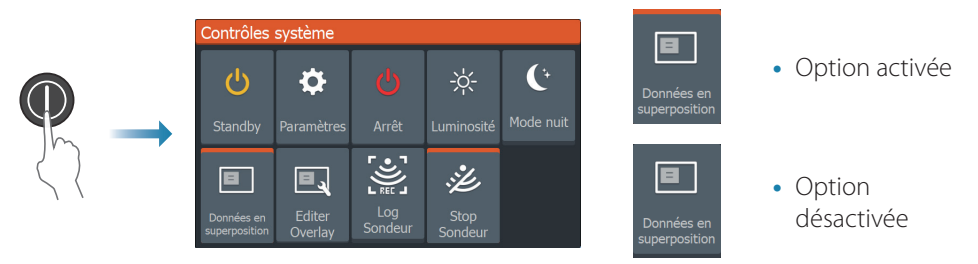

# Éclairage de l'affichage

- Réglez la luminosité et sélectionnez le mode jour/nuit dans la boîte de dialogue Contrôles système
- Appuyez plusieurs fois sur la touche Marche/arrêt pour régler la luminosité du rétroéclairage

# **Page Accueil**

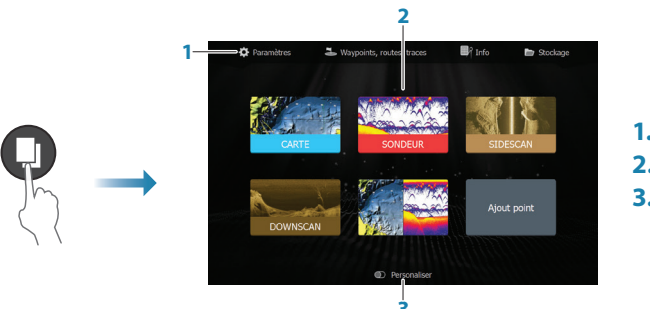

- 1. Fenêtre Outils
- 2. Icônes de page
- 3. Option Personnaliser
- → Remarque: Les icônes de page sur la page d'accueil varient en fonction du type de modèle.

# Pages

Sélectionnez une icône de page sur la page d'accueil pour afficher une page.

### Pages personnalisées

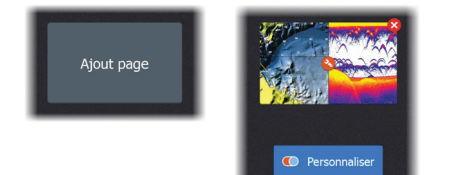

- Sélectionnez l'icône **Ajout page** pour créer une page personnalisée
- Activez la personnalisation pour modifier les pages personnalisées

### Pages multifenêtres

- Si le curseur n'est actif sur aucune fenêtre, basculez sur la fenêtre active à l'aide des touches fléchées. La fenêtre active se distingue par sa bordure orange
- Activez le curseur en appuyant sur la touche Cursor/waypoint, puis utilisez les touches fléchées pour positionner le curseur
- Agrandissez la fenêtre active en appuyant sur la touche Menu/Enter. Appuyez sur la touche X pour revenir à la page multifenêtre
- Réglez la taille de la fenêtre en sélectionnant **Ajuster** dans la boîte de dialogue Contrôles système, puis utilisez les touches fléchées pour définir la taille de la fenêtre. Confirmez la disposition en appuyant sur la touche Menu/Enter

| Contrôles système |                             |                   |  |
|-------------------|-----------------------------|-------------------|--|
| Ċ                 | \$                          |                   |  |
|                   |                             | Arrêt             |  |
| - <b>.</b>        |                             |                   |  |
| Ajuster<br>Splits | Données en<br>superposition | Editer<br>Overlav |  |

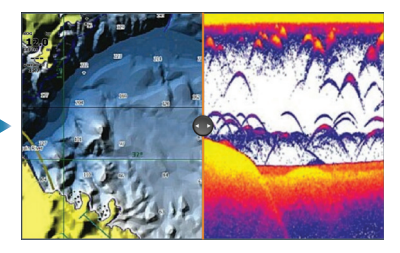

→ Remarque: Vous devez développer une fenêtre sur une page multifenêtre pour utiliser le menu de la fenêtre.

# Pages des cartes et du traceur GPS

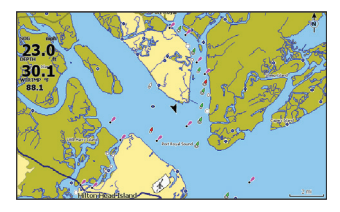

Page Carte (est disponible uniquement sur les modèles Hook Series)

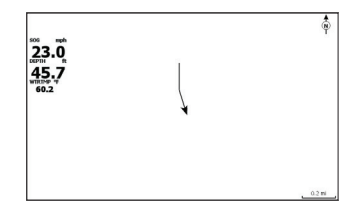

Page du traceur GPS (est disponible uniquement sur les modèles Hook X Series)

• Effectuez un zoom sur l'image à l'aide des touches de zoom

- Effectuez un panoramique sur l'image dans n'importe quelle direction en utilisant les touches fléchées
- Pour afficher des informations sur un élément, placez le curseur sur cet élément, puis appuyez sur la touche Menu/Enter

#### Création d'une route sur une carte/sur la page du traceur GPS

- 1. Activez une page en plein écran ou développez la fenêtre sur une page multifenêtre
- 2. Appuyez sur la touche Menu/Enter pour activer le menu, puis sélectionnez l'option **Nouvelle route** dans le menu
- 3. Appuyez sur les touches fléchées pour placer le premier point de la route, puis appuyez sur la touche Menu/Enter pour confirmer la position
- 4. Répétez l'étape 3 pour placer d'autres points de route
- 5. Appuyez sur la touche X pour enregistrer la route

#### Traces

Le système suit et trace automatiquement les déplacements du bateau sur la fenêtre de carte/du traceur GPS. Pour gérer les traces, accédez à la boîte de dialogue Traces.

Pour afficher la boîte de dialogue Traces:

- 1. Sélectionnez Waypoints, Routes, Traces sur la page d'accueil
- 2. Sélectionnez l'onglet Traces dans la boîte de dialogue
- 3. Sélectionnez la trace que vous souhaitez modifier

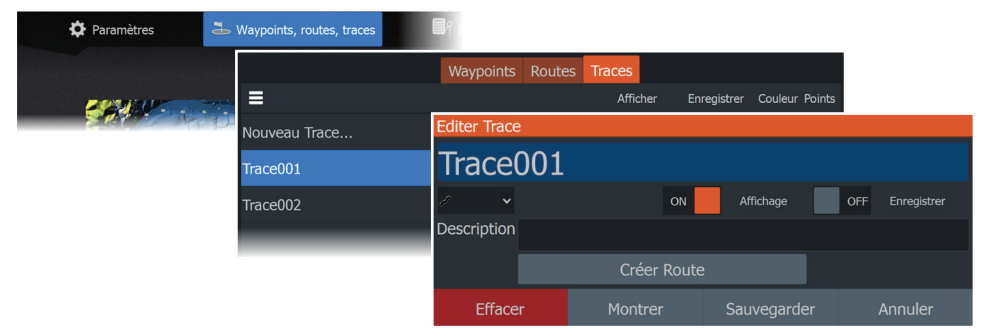

#### Modifiez la source de la carte si une carte est insérée

| Contrôles système                                 | Paramètres |              |           |
|---------------------------------------------------|------------|--------------|-----------|
|                                                   | Suctàme    | Source Carte | C-MAP 🗸   |
|                                                   | Systeme    | Info Bulle   | C-MAP     |
| Standby Paramètres Ar                             | Navigation | Cercles      | Navionics |
|                                                   |            | Grille       | OFF       |
| Données en Editer Le<br>superposition Overlay Son | 🌐 Carte    | Waypoints    | ON        |

## Pages Sondeur, StructureScan et DownScan

→ Remarque: Les options disponibles dépendent de la sonde installée. La fonction SideScan est disponible seulement sur le modèle TripleShot avec un transducteur compatible SideScan de connecté.

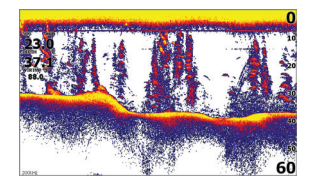

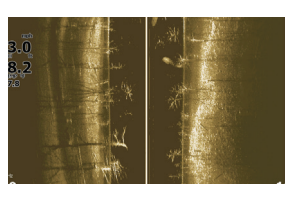

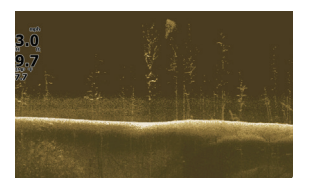

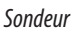

SideScan

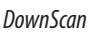

- Effectuez un zoom sur l'image à l'aide des touches de zoom
- Utilisez les touches fléchées pour afficher l'historique du sondeur

Par défaut, l'unité est en mode **Auto** et tous les paramètres sont automatisés.

• Passez en mode **Personnalisé** afin de pouvoir personnaliser les paramètres.

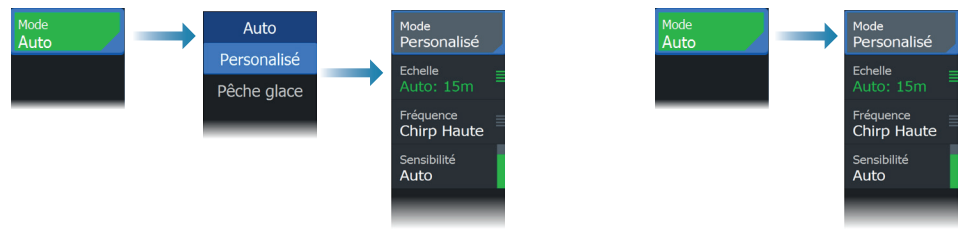

Sondeur

SideScanet DownScan

# Création de waypoints

Maintenez la touche Cursor/waypoint enfoncée pour enregistrer un nouveau waypoint.

- Si le curseur est inactif, le waypoint est enregistré à la position du bateau
- Si le curseur est actif, le waypoint est enregistré à la position du curseur

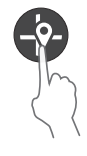

# **Données Overlay**

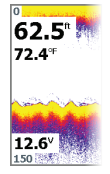

Le type de données peut être modifié et la position de l'élément sur l'image peut être sélectionnée.

Les données peuvent être activées/désactivées dans la boîte de dialogue Contrôles système.

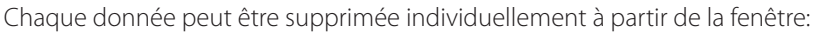

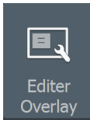

- 1. Sélectionnez l'option **Éditer Overlay** dans la boîte de dialogue Contrôles système pour faire passer l'appareil en mode d'édition
- 2. Appuyez sur le bouton Menu/Enter pour afficher les options d'édition
- 3. Appuyez sur la touche X pour quitter le mode d'édition

## Enregistrement des données du sondeur

Les données du sonar peuvent être enregistrées et sauvegardées dans la mémoire interne ou sur une carte mémoire.

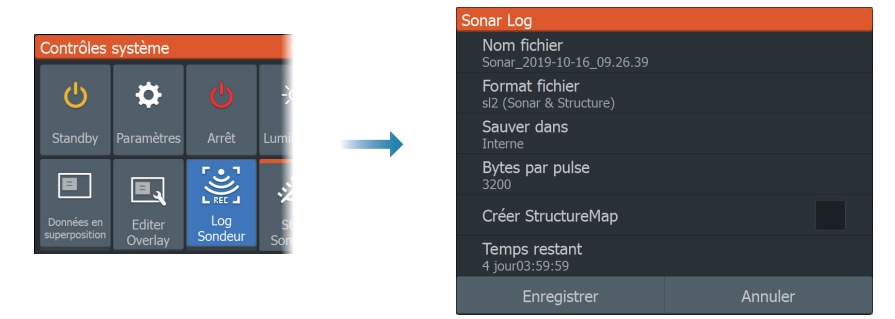

# Création d'un waypoint MOB (Homme à la mer)

Activez un waypoint MOB en appuyant simultanément sur les deux touches de zoom.

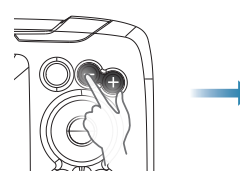

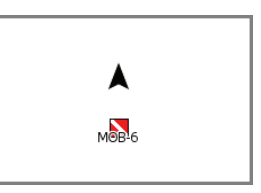

# Boîtes de dialogue Paramètres

Utilisé pour la configuration du système.

|                                                 | Setui       | igs                 |                       |      |               |     |
|-------------------------------------------------|-------------|---------------------|-----------------------|------|---------------|-----|
|                                                 | *           | y Système           | Langage               |      | Franç         | ais |
|                                                 | <b>₩</b>    |                     | Params Bateau         |      |               |     |
| ontrôles système                                |             | Navigation<br>Carte | Taille Caractères     |      | Normal        |     |
| ය <del>හ</del> (                                | -           |                     | Beeps touches         |      | Éteindre      |     |
| Standby Daramètres Ar                           |             |                     | Heure                 |      |               |     |
|                                                 | <b>→</b> نخ | Sondeur             | Datum                 |      |               |     |
|                                                 |             |                     | Système de Coord      | De   | egrés/Minutes | ~   |
| Données en Editer L<br>uperposition Overlay Son | <u>_</u>    | Alarmes             | Variation magnétique  | Auto |               |     |
|                                                 | ·]          | ' Unités            | Satellites            |      |               |     |
|                                                 |             |                     | Retour Réglages Usine |      |               |     |
|                                                 | \$          | Simulateur          | Avancé                |      |               |     |
|                                                 |             |                     | Enregistrement        |      |               |     |

## Manuels des produits

Pour obtenir la version complète du manuel utilisateur, les spécifications techniques et les déclarations, consultez le site Web du produit: www.lowrance.com/fr-fr/.